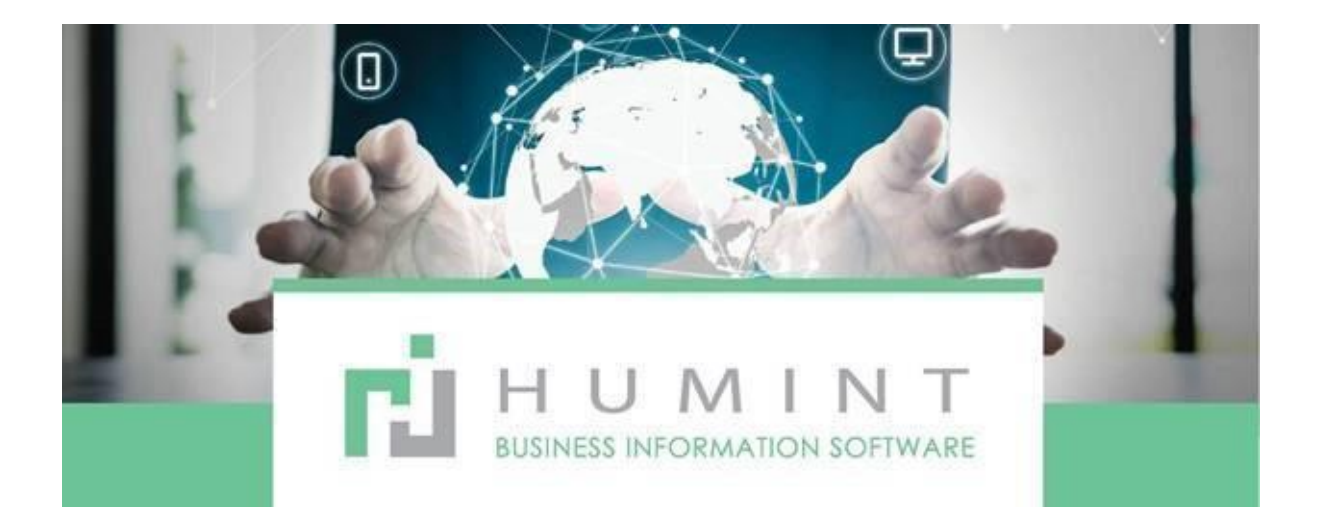

# **Training Manual**

Humint O Lite Version 16

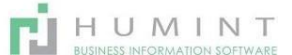

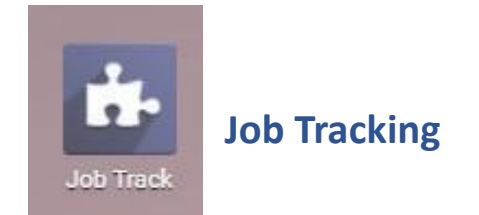

When you open the Job Track manual, it will open this window:

| 🗉 🛛 Job Tra   | ick .se | a ) Taska | Reporting | Configuration |
|---------------|---------|-----------|-----------|---------------|
| rojects       |         |           |           |               |
| CREATE IMPORT | т       |           |           |               |
| Company Job   | bs      |           |           |               |
|               |         |           |           |               |
|               |         |           |           |               |

The projects will be listed here (This is the Jobs App)

Click on All Tasks and then click on the X next to (My Tasks) in the search bar to view all the Jobs that were placed in the Orders queue.

| 🗰 Job Track    | - (  | All Tanks | sporting | Configuration |
|----------------|------|-----------|----------|---------------|
| Projects       |      |           |          |               |
| CREATE IMPORT  |      |           |          |               |
| 🕆 Company Jobs |      | 1         |          |               |
|                |      |           |          |               |
| 0 Tasks Over   | view |           |          |               |

There are a couple of stages that your job can be placed in, depending on the status of the job. You can also use the search bar to find a specific Job by searching the name or the Job number.

| 🗰 Job Track                                                   | Jobs / | All Taska Reporting Configu                                                       | ration |                                                                                 |     |                                                                  |                       |                                                                          | 0 9 |
|---------------------------------------------------------------|--------|-----------------------------------------------------------------------------------|--------|---------------------------------------------------------------------------------|-----|------------------------------------------------------------------|-----------------------|--------------------------------------------------------------------------|-----|
| Tasks                                                         |        |                                                                                   |        |                                                                                 |     | Sear                                                             | ch                    |                                                                          |     |
| CREATE IMPORT                                                 |        |                                                                                   |        |                                                                                 |     | <b>T</b> Fil                                                     | ters 🍷 🗏 Group By 🍷 🖠 | r Favorites 👻                                                            |     |
| Queued                                                        | +      | Ordered From Lab                                                                  | +      | In Workshop                                                                     | +   | Awaiting Coll                                                    | ection +              | Collected                                                                | +   |
|                                                               | 50     |                                                                                   | 139    |                                                                                 | 325 |                                                                  | 389                   |                                                                          | 634 |
| Sv Near<br>Joseph Olengs<br>SWFG(ex)-0352<br>SWFG(job)-000154 |        | Sv Dist Spaar<br>Riani De Kock, Dean De Kock<br>SWFG(ex)-2314<br>SWFG(job)-001539 |        | SV UC 2<br>Rudolf David Keller, Lea Keller<br>SWFG(ex)-2507<br>SWFG(job)-001571 |     | SV HMC<br>Johannes Willem S<br>SWFG(ex)-2533<br>SWFG(job)-001580 | iteyn                 | SV dist<br>Magrietha Isabella Korff<br>SWFG(ex)-2583<br>SWFG(job)-001604 |     |
| ☆ ②                                                           | • #    | 01/15/2021<br>☆ ②                                                                 | • M    | 01/15/2021                                                                      | • H | 01/14/2021<br>☆ ⊙                                                | 。按                    | 01/16/2021                                                               | • M |

- **Queued** This is where the job is placed as soon as you click, Place in orders queue on the dispensing sheet.
- Ordered from lab Job ordered in from a supplier
- **In workshop** Job placed directly in the workshop
- Awaiting collection Job is ready to be collected
- **Collected** The patient has collected the job

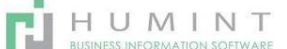

How a Job is displayed in the stages is up to you.

**Kanban View** will list the stages in columns. You can move the jobs with drag & drop between the stages.

| Tasks         |         |                  |   |             |   |                     |           |             |       |            | $\frown$       | <b>`</b> |    | 9, |
|---------------|---------|------------------|---|-------------|---|---------------------|-----------|-------------|-------|------------|----------------|----------|----|----|
| CREATE IMPORT |         |                  |   |             |   | ¥Fibert * ⊒Geo      | 10 Dy - # | Favorites * |       |            | View karthan a | )        | 14 | =  |
| Queued        | +<br>50 | Ordered From Lab | + | In Workshop | + | Awaiting Collection | *         | Collected   | + 634 | Awaiting P | Parts          |          |    | -  |
| (             |         |                  |   | -           |   | -                   |           |             |       |            |                |          |    |    |

**List view** will list the jobs below each other. Now you can sort it according to the category by clicking on the heading.

| Tasks         |         |                              | Search                                 |                         | G                    |
|---------------|---------|------------------------------|----------------------------------------|-------------------------|----------------------|
| CREATE IMPORT |         |                              | ▼ Filters マ ≡ Group By マ ★ Favorites マ | 1-80 / 1                | 1537 < > 📰 🔚 🛗 🎟 🔟 🎬 |
| Title         | Project | Assigned to                  | Planned Hours                          | Remaining Hours Stage - | Progress             |
| 🔲 sv dist     |         | Alex Janse van Nieuwenhuizen | 00:00                                  | 00:00 Queued            | 0%                   |
| 🗌 sv dist     |         | Marno Plaisier               | 00:00                                  | 00:00 Queued            | 0%                   |
| dist CLEAR AR |         | Alex Janse van Nieuwenhuizen | 00:00                                  | 00:00 Queued            | 0%                   |
|               |         |                              |                                        |                         |                      |

The Task / Job will appear in the Kanban view automatically. The details listed on the job are as follows:

| DIST ARC                          |       | Job Name – DIST ARC                                         |
|-----------------------------------|-------|-------------------------------------------------------------|
| Werner V Viljoen<br>SWFG(ex)-1103 |       | Patient name – Werner V Viljoen                             |
| SWFG(job)-000638                  |       | Exam number – SWFG(ex)-1103                                 |
| 12/03/2020                        | - M   | Job number – SWFG(job)-000638<br>Deadline date – 12/03/2020 |
| N O                               | - 45- |                                                             |

The Star - this job will be listed as Favourites/follow-ups

The Clock – This is the scheduled reminder you can set on this job to make sure that it is completed in time.

EG. Set the reminder for 2 or 3 days before the deadline, if you don't have the lenses for the job yet, you can phone the supplier and follow up before the patient deadline is due.

| HARE PIU      | er j sax | ID SMS    |            |            |          |      |       |            |      | CHEERE | HHOMI LAS | IN WURKSHOP | COLLECTED  | MORE |
|---------------|----------|-----------|------------|------------|----------|------|-------|------------|------|--------|-----------|-------------|------------|------|
|               |          |           |            |            |          |      |       |            |      |        |           |             | Activ      | •    |
| 습 DIS         | ST A     | RC        |            |            |          |      |       |            |      |        |           |             |            |      |
| Job Number    |          | SWFG(job  | -000638    |            |          |      |       | Customer   |      | Werner | V Viljoen |             |            |      |
| Order Date    |          | 12/02/203 | 10         |            |          |      |       | Mobile     |      | +27 79 | 8957162   |             |            |      |
| Exam          |          | SWFG(ex)  | -1103      |            |          |      |       | Phone      |      | +27 79 | 8957162   |             |            |      |
| Deadline      |          | 12/03/203 | 10         |            |          |      |       | Work Phone |      | 011690 | 0911      |             |            |      |
| Assigned to   |          | Ro-Ann Ar | naterdam   |            |          |      |       | Email      |      | werray | loan@gm   | ail.com     |            |      |
| Job Type      |          | Spectacle |            |            |          |      |       | Repurchase |      |        |           |             |            |      |
| Physical Loca | tion     | ATTWH/A   | waiting Cu | etomer Col | lection. |      |       |            |      |        |           |             |            |      |
| Tray          |          | T163      |            |            |          |      |       |            |      |        |           |             |            |      |
| Final RX (    | Specta   | acles)    |            |            |          |      |       |            |      |        |           |             |            |      |
| Name          | Sph      | Cyl       | Axis       | Prism      | Add      | Va   | Sph   | Cyl        | Aals | Prism  | Add       | Va          |            |      |
| DIST ARC      | -1.75    | -0.25     | 170        |            | 0.50     | 0.00 | -1.75 | -0.25      | 5    |        | 0.50      | 0.00        | O DETAIL O |      |

When you open a Job, it will look like this:

| Final RX (S | pectad | les)  |      |       |      |      |       |       |      |       |      |                     |
|-------------|--------|-------|------|-------|------|------|-------|-------|------|-------|------|---------------------|
| Name        | Sph    | Cyl   | Axis | Prism | Add  | Va   | Sph   | Cyl   | Axis | Prism | Add  | Va                  |
| DIST ARC    | -1.75  | -0.25 | 170  |       | 0.50 | 0.00 | -1.75 | -0.25 | 5    |       | 0.50 | 0.0 FITTING DETAILS |
|             |        |       |      |       |      |      |       |       |      |       |      |                     |

HUMINT

The Job name will be listed on top, followed by all the patient's information needed for a Job order. You will be able to Edit the following if you click on the EDIT icon top left:

- o Order date will be automatically entered
- o Exam number will be automatically entered
- o Enter the DEADLINE date as per order
- o ASSIGN to the orders department
- $\circ$   $\;$  Job Type will be automatically entered as per dispensing and invoicing
- PHYSICAL LOCATION This will be determined by the status of the job

|                   | Partner Locations<br>Partner Locations/Customers<br>Partner Locations/Vendors |   |
|-------------------|-------------------------------------------------------------------------------|---|
| Job Number        | Physical Locations                                                            |   |
| Order Date        | ATTWH                                                                         |   |
| Exam              | ATTWH/Awaiting Customer Collection                                            | 1 |
| Deadline          | ATTWH/Frame to Follow                                                         |   |
| Assigned to       | Search More                                                                   |   |
| Job Type          | Create and Edit                                                               |   |
| Physical Location | ATTWH/Awaiting Customer Collection                                            | - |

- Here, there will be some pre-loaded locations, but you can add new descriptions by clicking on create and edit, or you can view all the pre-loaded options not reflecting on the dropdown list by clicking on Search more.
- $\circ$  Tray Here, you enter the tray number when the job goes into the Lab
- $\circ$   $\,$  To view the LAB ORDER, you click on Fitting details as indicated below.

| Fitting Det      | tails     |              |        |       |          |        |              |        |          |          |       |          |      |
|------------------|-----------|--------------|--------|-------|----------|--------|--------------|--------|----------|----------|-------|----------|------|
| Name             | Sph       | Cyl          | Axis   | Prism | Add      | Va     | Sph          | Cyl    | Ax       | is Pr    | rism  | Add      | Va   |
| DIST ARC         | -1.75     | -0.25        | 170    |       | 0.50     | 0.00   | -1.75        | -0.2   | 25 5     |          |       | 0.50     | 0.00 |
|                  | R         |              | ii.    |       |          |        |              |        |          |          |       |          |      |
| Pupil Heights    | 0.00      |              | 0.00   |       |          |        |              |        |          |          |       |          |      |
| Mono             | 0.00      |              | 0.00   |       |          |        |              |        |          |          |       |          |      |
| Seg Heights      | 0.00      |              | 0.00   |       |          |        |              |        |          |          |       |          |      |
| PD               | +61.00    |              | +59.00 |       |          |        |              |        |          |          |       |          |      |
| A                | В         | D            |        | E     |          |        |              |        |          |          |       |          |      |
| 0.00             | 0.00      | 0.00         |        | 0.00  |          |        |              |        |          |          |       |          |      |
| Shape            | 0.00      |              |        |       |          |        |              |        |          |          |       |          |      |
| Special Instruct | tions     |              |        |       |          |        |              |        |          |          |       |          |      |
| SV DIST          |           |              |        |       |          |        |              |        |          |          |       |          |      |
| 1.56 HMC STO     | ск        |              |        |       |          |        |              |        |          |          |       |          |      |
| FULL METAL FF    | RAME      |              |        |       |          |        |              |        |          |          |       |          |      |
|                  |           |              |        |       |          | Unit   |              |        | Discount |          |       |          |      |
| Product          | Desc      | ription      | ICD1   | 0     | Quantity | Price  | Taxes        |        | (%)      | Subtotal | Total | Currency |      |
| [81BS001] Sing   | ple [81B5 | S001] Single | (H52   | D     | 1,000    | 320.00 | (Sales Tax 1 | 5.00%) | 0.00     | R 278.20 | 5     | ZAR      |      |

## The LAB ORDER (Fitting details)

CANCEL

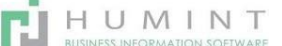

Save your changes. Then in the middle at the top of the screen, you will see the print option. You can click on Print – Job

| Print - Action | -     |           |        |
|----------------|-------|-----------|--------|
| Job            |       | 001150755 |        |
| Tray Label     | KSHOP | COLLECTED | MORE * |
|                |       |           |        |

Once you click print – The document will download, and you can open the PDF by clicking on it. You can either then save and mail the order or print it out. The following details are listed on the order:

|                                                                                                    |                                                                      |                   | Pretoria<br>South A | a GT 0183<br>Vrica        |          |                      |                 |                       |          |                           |           |                       |
|----------------------------------------------------------------------------------------------------|----------------------------------------------------------------------|-------------------|---------------------|---------------------------|----------|----------------------|-----------------|-----------------------|----------|---------------------------|-----------|-----------------------|
| Werner V V<br>Birchleigh S<br>Voiloostraa<br>Birchleigh C<br>South Africa<br>+27 79 895<br>werraviljoer | lijoen<br>ecurity Vilag<br>t 3<br>t 1618<br>a<br>7162<br>i@gmail.com | £7.               |                     |                           |          |                      |                 |                       |          |                           |           |                       |
| JOB #                                                                                                   | SWF                                                                  | G(jol             | o)-00               | 00638                     |          |                      |                 |                       |          |                           |           |                       |
| Job Date:<br>12/02/2020                                                                                 | Deadli<br>12/03                                                      | ne Date:<br>/2020 | 5e                  | Invice Date:<br>2/02/2020 | Optor    | netrist:<br>new Jac  | Dis<br>kson Cha | penser:<br>intel Smit | A        | signed Tec<br>Ann Amsteri | Jam 5     | ab Type:<br>pertacles |
| Patient Nan                                                                                             | ne: Werner V                                                         | Vijoen            |                     |                           |          |                      |                 |                       |          |                           | 576 2     |                       |
| itting D                                                                                                | Details                                                              |                   |                     |                           |          |                      |                 |                       |          |                           |           |                       |
|                                                                                                    | Sph                                                                  | Cyl               | As                  | is Prism                  | Add      | v                    | s Sph           | Cyl                   | Aa       | dis Pritern               | Add       | Va                    |
| Name                                                                                                    |                                                                      |                   | 17                  | o                         | 0.5      | 0)                   | 0 -1.75         | -0.25                 | 5        |                           | 0.5       | 0.0                   |
| Name<br>DIST ARC                                                                                        | -1.75                                                                | -0.25             |                     |                           |          |                      |                 |                       |          |                           |           |                       |
| Name<br>DIST ARC                                                                                        | -1.75<br>R                                                           | -0.25             | L                   |                           | R        | L                    |                 | R                     | L        |                           | R         | L                     |
| Name<br>DIST ARC<br>Pupil<br>Heights                                                                    | -1.75<br>R<br>0.0                                                    | 0.25              | L<br>0.0            | Mono                      | R<br>0.0 | L<br>0.0             | Seg<br>Heights  | R<br>0.0              | L<br>0.0 | PD                        | R<br>61.0 | L<br>59.0             |
| Name<br>DIST ARC<br>Pupil<br>Heights<br>A                                                               | -1.75<br>R<br>0.0                                                    | 0.25              | L<br>0.0<br>8       | Mono                      | R<br>0.0 | L<br>0.0             | Seg<br>Heights  | R<br>0.0              | L<br>0.0 | PD                        | R<br>61.0 | L<br>59.0             |
| Name<br>DIST ARC<br>Pupil<br>Heights<br>A<br>0.0                                                        | -1.75<br>R<br>0.0                                                    | -0.25             | L<br>00<br>8<br>00  | Mono                      | R<br>0.0 | L<br>0.0<br>D<br>0.0 | Seg<br>Heights  | R<br>0.0              | L<br>0.0 | PD<br>E<br>0.0            | R<br>61.0 | L<br>59.D             |
| Name<br>DIST ARC<br>Pupil<br>Heights<br>A<br>0.0<br>Nape<br>pecial Instrus<br>V DIST                    | -1.75<br>R<br>0.0<br>0.0<br>Clom                                     | 0.25              | L<br>00<br>8<br>00  | Mono                      | R<br>0.0 | L<br>0.0<br>D<br>0.0 | Sog<br>Heights  | R<br>0.0              | L<br>0.0 | PD<br>E<br>0.0            | R<br>61.0 | L<br>59.D             |

- Company details \_
- Patient details \_
- Job number
- Job date
- Deadline date
- Service date
- Optometrist
- Assigned to -orders
- Job type \_
- Fitting details \_
- Script
- Heights and Mono's
- PD
- Frame measurements
- Frame shape

#### **Special Instructions** -

- Products ICL: Single Vision (Standard) (#185001) Single Vision (Standard) 1.0 (70002) Single Vision 1.56 HMC Stock (8185001) Single Vision (Standard) 2 Single Vision 1.56 HMC Base DL Single Vision (Standard) 1.0 Single Vision 1.56 HMC Base (70002) Single Vision 1.56 HMC Stock 1.0 13| Puma PU/15419 BL Puma Opt |38713| Puma PU15419 BL Puma Opt 1.0 Send message Log note @ Schedule activity .0 Follow 44 -Ent. Frans Stone - 11 -----Thank you for collecting your n Frans Stone - 11 Stage changed · Stage: Ordered Fr wr 3, 2000 Note by Riama Nation December 2, 2020
- And on the second page, the items that were invoiced. -

The history of the job will show on the bottom or the right-hand side of your screen, depending on your screen width and resolution.

## **Job communication**

Here you can send a direct message to the patient. Or you can email the Job order to the supplier by using the Send Message function.

| Send me | Log note O Schedule activity                                 | ⊗0 | Follow | <b>4</b> 4 × |
|---------|--------------------------------------------------------------|----|--------|--------------|
|         | Te: Fallowers of 'DIST ARC' Viljoen (werraviljoen@gmail.com) |    |        |              |
| 0       | Write something                                              |    |        |              |
|         |                                                              |    |        |              |
|         | SEND                                                         |    |        |              |

If the patient has an email address, it will be pre-loaded here, and you can send emails to the patient.

You can also use a template.

Templates can be created and pre-loaded. E.g. – Your spectacles are ready for collection. You will also use the template to send the Job order to the supplier.

| Odoo           | $\sim$                                                                   |                 | Click on the                 |
|----------------|--------------------------------------------------------------------------|-----------------|------------------------------|
| Recipients     | Followers of the document and<br>(Nersen Alfoen x) or contacts to notify |                 | arrows in the<br>left bottom |
| Subject        | Re: DIST ARC                                                             |                 | corner of the                |
| Z = B / U      | - 16- <u>A</u> = = <b>R</b> - <b>R</b> - <b>N R</b> 5 C                  |                 | message box                  |
| -              |                                                                          | ngiate -        |                              |
| CALING ATATILE |                                                                          |                 |                              |
| 1              |                                                                          | Task: Lab Order |                              |

- Click on Use Template once the message box expands. 0
- Click on the template that you want to use. 0

34 Odoo Recipients Subject ۰. 12 5 0 HI Please see attached file for my order with job number SW/FG(job)-000638 Thank you Team Spectacle Warehouse 4 PRACTICES. 1 FAMILY. Use term t TOMS report print job pdf email\_banner\_lan2019.jpg 2 SEND CANCEL SAVE AS NEW TEMPLATE correct email in and

If you want to send the Lab order to the supplier. Take out the patient's email by clicking on the X next to the patient's name at Recipients. Replace with the email address of the supplier e.g., Orders@Elab.co.za Once you have the

select your template, you can send the order as it has already been attached to your email as per the template setup.

### Automated Job communication

Automated messages can also be sent to patients when Jobs are moved through the different stages. Eg. You can send an SMS or Email to the patient when the Job is ready for collection and moved to the "Awaiting collection" stage.

- You will send the message to the loaded patient email address unless you change it.

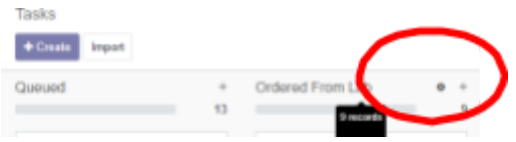

You can click on the Icon next to the stage name to take you to the stage edit menu:

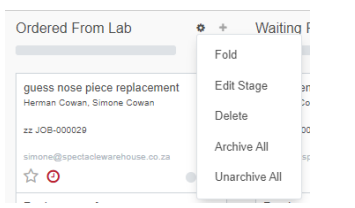

-

It will give you the following options:

Fold - This will merely hide the stage, you can fold and unfold with just clicking on the • sage again.

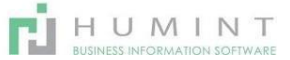

• Edit stage -

| Stage Name                                                   | Ordered From Lab                                                                                             | Folded in Kanban                               |                                                               |
|--------------------------------------------------------------|----------------------------------------------------------------------------------------------------|------------------------------------------------|---------------------------------------------------------------|
| Email Template                                               |                                                                                                    | -                                              |                                                               |
| Sms Template                                                 |                                                                                                    | -                                              |                                                               |
| active                                                       |                                                                                                    |                                                |                                                               |
| Rating Email                                                 |                                                                                                    | -                                              |                                                               |
| Template<br>Stage Descrij<br>At each stage employ            | otion and Tooltips                                                                                           | idy for next stage. You can define here labels | s that will be displayed for the state instead of the default |
| Femplate<br>Stage Descrij<br>At each stage employ<br>abels.  | otion and Tooltips<br>ees can block or make task/issue rea                                                   | dy for next stage. You can define here labels  | s that will be displayed for the state instead of the default |
| Femplate<br>Stage Descrij<br>At each stage employ<br>abels.  | otion and Tooltips<br>ees can block or make task/issue rea                                                   | dy for next stage. You can define here labels  | s that will be displayed for the state instead of the default |
| Template<br>Stage Descrij<br>At each stage employ<br>abels.  | otion and Tooltips<br>ees can block or make task/issue rea<br>In Progress<br>Blocked                         | dy for next stage. You can define here label:  | s that will be displayed for the state instead of the default |
| Template<br>Stage Descrij<br>At each stage employ<br>labels. | otion and Tooltips<br>ees can block or make task/issue rea<br>In Progress<br>Blocked<br>Ready for Next Stage | dy for next stage. You can define here labels  | s that will be displayed for the state instead of the default |

- Here you can Edit the stage name, input an Email template and an SMS template